## UPDATING REPEATED COURSES PROCEDURES

## TABLE OF CONTENTS

| 1. | PROCEDURES FOR UPDATING REPEATED COURSES Overview                                                                                                    |
|----|----------------------------------------------------------------------------------------------------|
| 2. | Link to the latest NCR (No Credit Retained) Legislation4                                                                                                    |
| 3. | Notes5                                                                                                    |
| 4. | Initial Steps                                                                                                    |
| 5. | Next Steps: How to Update a Repeated, Cross-Listed, Course Credit<br>Exclusion Course or a Designated Course Exclusion in PES (Persona<br>Enrolment System)                           |
| 6. | A Brief Note on Calculating Averages and Decisions19                                                                                                    |
| 7. | Updating a Repeated, Cross-Listed, Course Credit Exclusion Course or a<br>Designated Course Exclusion in PES (Personal Enrolment System) after a<br>Faculty Transfer or Degree Change |
| 8. | Questions or Comments                                                                                                    |

## PROCEDURES FOR UPDATING REPEATED COURSES

## Overview

When a student repeats a course for the second time the second grade becomes the grade of record. In this case the first attempt is excluded from averages and credits. If the course is repeated a third or more times these subsequent attempts are also excluded from averages and credits. This process is the same for cross-listed and course credit exclusion courses.

The bulk of the exclusions for repeated courses are done by the senior member of the Grades Team during the climax of a grades exercise each term (fall, winter and summer) however, course credit exclusions are not fully represented on the list generated in the SIS (Student Information System) Reports for this bulk upload.

#### Link to the latest NCR Legislation:

http://www.yorku.ca/secretariat/policies/document.php?document=92

#### POLICIES, PROCEDURES AND REGULATIONS

#### Repeating Passed or Failed Courses for Academic Credit, Policy on

**Notes:** Approved by Senate: 1998/06/25; Amended: 2002/05/23 and 2004/06/24; Date Effective: September 2004and June 26, 2008.

#### Approval Authority: Senate

#### Policy Statement

- (a) Students are allowed to repeat a passed or a failed course once for academic degree or certificate credit. Students should note that course availability and space considerations may preclude the possibility of repeating a course in the session they choose.
  - (b) When a student is allowed to repeat a course for academic degree or certificate credit, the second grade will be the grade of record and the only grade calculated in the student's grade point average (Major, Cumulative, Sessional and Overall). A course can be credited only once towards satisfaction of degree or certificate academic credit requirements.
  - (c) The record of both the first and second time the course was taken will appear on the student's transcript, with the first course designated as 'No Credit Retained'. [1]
  - (d)The restrictions regarding repeating a passed or failed course also apply to cross listed courses and course credit exclusions.
- 2. The above items do not apply to graduate degree or diploma programs, the BEd degree programs of the Faculty of Education, or the LLB degree program of Osgoode Hall Law School.
- 3. The above items do not apply to practicum courses offered in the Bachelor of Social Work degree program or practicum courses offered in the Bachelor of Science in Nursing (BScN) degree program.

[1] It should be noted that when a course is repeated, the first instance of the course being taken and the grade that was awarded will continue to appear on the transcript with the designation "NCR" – "No Credit Retained" - added as a qualification beside the grade. The transcript legend will explain that the NCR designation means that neither the course credit nor grade have been included in the calculation of the student's grade point average.

## Notes:

This last legislation is an amendment to two prior ones however; other legislations exist prior to these three which require a different order of updating, a lower passing grade, a partial exclusion and so on. A course repeated prior to September 2004 will not benefit from this legislation unless approved by petition to the Faculty.

- **Personal Alerts:** Personal alerts pop up on a student's record from time to time that contain important messages that can affect the updating of a repeated course. For example, if a student is found guilty of an academic misconduct there might be specific messages on the alerts as to how to update the exclusions for the repeated course(s) involved.
- For any given student record, more than one legislation may apply, as some students have been here for the passing of more than one legislation regarding repeated courses.
- Courses are excluded on the Personal Program(s).
- The NCR (No Credit Retained) placed against the repeated courses marks the course as the first attempt but in order to effectively exclude the course from averages and credits a Yes must be checked on exclude averages and exclude credits (see page 6 under Initial Steps).
- The repeated course legislation is applied at the point of repeat and averages and decisions are updated accordingly.

## The Initial Steps

• Ensure that your display options, on PES, are set to display whether or not a repeated course is excluded from averages and credits and check the personal program(s) you are updating to determine if the course is already excluded on the appropriate program(s). *Yes* under **XAv** (Exclude Averages) and *Yes* under **XCr** (Exclude Credits) beside the No Credit Retained, in the screen shot below, indicate that the exclusion is updated on both averages and credits. *No* means that it needs to be updated if the course is repeated.

| nt         |                          |                                                            | Programme                | ,                  |            |                  |                       |                         |
|------------|--------------------------|------------------------------------------------------------|--------------------------|--------------------|------------|------------------|-----------------------|-------------------------|
|            |                          |                                                            | HH BAO                   | OR N HH/PSYC NO    |            |                  |                       |                         |
|            | ][]                      |                                                            |                          |                    |            |                  |                       |                         |
| nt Enrolme | ents [29]                |                                                            |                          |                    |            |                  |                       |                         |
| ssion      | Course ID                | Course Title                                               | Programme                | Title              |            | Progr.Relev RRol | e A-Grade Scheme AG ( | GradeQualifi XAv XCr IO |
| colment    | Me Effective Drop Method | Drop-Date Drop Reason F                                    | Wght PG P-Grade Sche Gen | 1                  |            |                  |                       |                         |
| 13         | HH PSYC 2030 Cr=3.00 C   | [F13-W14 F HH] Introduction                                | to Research HH BA O OF   | N HH/PSYC NO       |            | Declared Su S1   |                       | No No No                |
| 13         | AP ANTH 2170 Cr=6.00 #   | [F13-W14 Y AP] Sex, Gender                                 | and the Body HH BA O OF  | N HH/PSYC NO       |            | Elective         |                       | No No No                |
| 1.3        | AF 50WK 2035 CT=3.00 M   | (F13-W14 W AF) Current Issu                                | es in Mental HH BA O OF  | N N NH (DEVC NO    |            | Elective         |                       | NO NO NO                |
| 13         | HH DSVC 2110 Cr=2.00 C   | . [F13-W14 I AF] Keasoning AD                              | l Develology HH P3 0 00  | N HH/PSVC NO       |            | Declared Su S1   |                       | NO NO NO                |
| 13         | HH PSYC 3600 Cr=3.00 C   | [F13-W14 W HI] Developments<br>[F13-W14 F HH] Community De | wchology HH BA O OF      | N HH/PSYC NO       |            | Declared Su Si   |                       | NO NO NO                |
| 13         | SC NATS 1760 Cr=6 00 7   | [S13 SH SC] Science Ter                                    | bology and S HH BA O OF  | N HH/PSYC NO       |            | Flective         | Undergraduate i C+    | NO NO NO                |
| 13         | HH PSYC 3480 Cr=3 00 7   | [S13 S2 HH] Psychology of                                  | f Women HH BL O OF       | N HH/PSYC NO       |            | Declared Su S1   | Indergraduate i C+    | No No No                |
| 11*        | HH PSYC 3140 Cr=3.00 M   | [F11-W12 W HH] Abnormal Pau                                | chology XHH BSC 0        | OR N SC/PSYC NO    |            | Declared Su S1   | Undergraduate i D+    | No No No                |
| 1*         | HH PSYC 3170 Cr=3.00 7   | [F11-W12 F HH] Health Psych                                | ology XHH BSC 0          | OR N SC/PSYC NO    |            | Declared Su S1   | Undergraduate i C     | No No No                |
| 1*         | HH PSYC 3410 Cr=3.00 M   | [F11-W12 W HH] Educational                                 | Psychology xHH BSC 0     | OR N SC/PSYC NO    |            | Declared Su S1   | Undergraduate i C+    | No No No                |
| 1*         | SC BIOL 1000 Cr=3.00 C   | [F11-W12 F SC] Biology I                                   | xHH BSC 0                | OR N SC/PSYC NO    |            | Elective         | Undergraduate i D+    | No No No                |
| 1*         | HH PSYC 2021 Cr=3.00 #   | [F11-W12 F HH] Statistical                                 | Methods I xHH BSC 0      | OR N SC/PSYC NO    |            | Declared Su S1   | Undergraduate i C     | No No No                |
| 1*         | SC CSE 1520 Cr=3.00 H    | [F11-W12 F SC] Computer Use                                | : Fundamental xHH BSC 0  | OR N SC/PSYC NO    |            | Elective         | Undergraduate i E     | No No No                |
| 1*         | HH PSYC 3420 Cr=3.00 M   | [F11-W12 W HH] Evolutionary                                | Psychology xHH BSC 0     | OR N SC/PSYC NO    |            | Declared Su S1   | Undergraduate i D     | No No No                |
| 1*         | HH PSYC 2220 Cr=3.00 N   | [F11-W12 W HH] Sensation ar                                | d Perception xHH BSC 0   | OR N SC/PSYC NO    |            | Declared Su S1   | Undergraduate i D     | No No No                |
| 11*        | HH PSYC 3310 Cr=3.00 #   | [F11-W12 F HH] Psychology a                                | nd Law XHH BSC O         | OR N SC/PSYC NO    |            | Declared Su S1   | Undergraduate i C+    | No No No                |
| 11*        | HH PSYC 3260 Cr=3.00 H   | [F11-W12 F HH] Cognition                                   | xHH BSC 0                | OR N SC/PSYC NO    |            | Declared Su S1   | Undergraduate i D     | No No No                |
| 10*        | AP HUMA 1980 Cr=9.00 A   | . [F10-W11 Y AP] Professional                              | Writing: Pro xHH BSC 0   | OR N SC/PSYC NO    |            | Elective         | Undergraduate i B+    | No No No                |
| 10*        | HH PSYC 1010 Cr=6.00 H   | [F10-W11 Y HH] Introduction                                | to Psycholog xHH BSC 0   | OR N SC/PSYC NO    |            | Declared Su S1   | Undergraduate i C     | No No No                |
| 10*        | SC NATS 1820 Cr=6.00 #   | [F10-W11 Y SC] Molecules an                                | d the Mind xHH BSC 0     | OR N SC/PSYC NO    |            | Elective         | Undergraduate i C     | No No No                |
| 09*        | HH KINE 1020 Cr=6.00 H   | [F09-W10 Y HH] Introduction                                | to Fitness a xHH BSC O   | OR N SC/PSYC NO    |            | Elective         | Undergraduate i E     | No No No                |
| 09*        | SC BIOL 1010 Cr=6.00 A   | [F09-W10 Y SC] Biological S                                | cience XHH BSC 0         | OR N SC/PSYC NO    |            | Elective         | Undergraduate 1 E     | NO NO NO                |
| 09*        | SC NATS 1760 Cr=6.00 I   | [F09-W10 Y SC] Science, Teo                                | nnology and S xHH BSC 0  | OR N SC/PSYC NO    |            | Elective         | Undergraduate 1 E 1   | IO Credit Re Yes Yes No |
| 19*<br>19* | SU USE 1520 CE=3.00 J    | [FU9-WIU W Sc] Computer Use                                | a last and Cai way DCC W | OR N SC/PSIC NO    |            | Elective         | Undergraduate 1 E I   | No Lredit Ke les les No |
| 0.0*       | HH DSVC 1010 Cr=6 00 F   | [S09 SI HH] Introduction                                   | to Develolog wHH BSC H   | SP N SC/KINESHS NO |            | Declared Su S1   | Undergraduate i C     | NO NO NO                |
| 0.9*       | HH KINE 1000 Cr-6 00 F   | [509-W09 V HH] Kinesiologu                                 | Socioculture wHH BSC H   | SD N SC/MINESHS NO |            | Flective         | Undergraduate i C     | No No No                |
| 18*        | HH PKIN 0840 Cr=0.00 I   | [F08-W09 F HH] Flementary a                                | nd Recreation wHH BSC H  | SP N SC/KINESHS NO |            | Flective         | Alternate using P     | No No No                |
|            |                          |                                                            |                          |                    |            |                  |                       |                         |
|            |                          |                                                            | 1                        |                    |            |                  |                       | )                       |
|            | Select                   | Display <u>O</u> ption                                     | 15                       |                    |            | n Inc            | lude Dropped Courses  |                         |
|            | Average & Credits        | Aca                                                        | demic Decisions          |                    | Relevances |                  | •                     | Exit                    |

Note: Courses repeated on a current session are not updated before the climax of a grades exercise each term (fall, winter and summer) and is updated by the senior member of the Grades Team.

• Identify whether the course is repeated, cross-listed or course credit exclusion. To confirm course credit exclusion look in **COS** (**Course Offering System**) to verify the course credit exclusion.

In COS, click on **Mode**, move the mouse to **Course Repository**, click on **List Courses/Create Offerings** and **List of Approved and Provisional Courses** appears. Click on the drop down menu beside **Faculty** and choose the Faculty of the course you are researching. In this case the Faculty is *Science* as you are looking for the course credit exclusion for SC BIOL 1000 Cr=3.00 C [F11-W12 F SC] which is first taken in FW09. Then, choose the **Subject** (BIOL) then, the **Course#** (1000) and click on **Select View** 

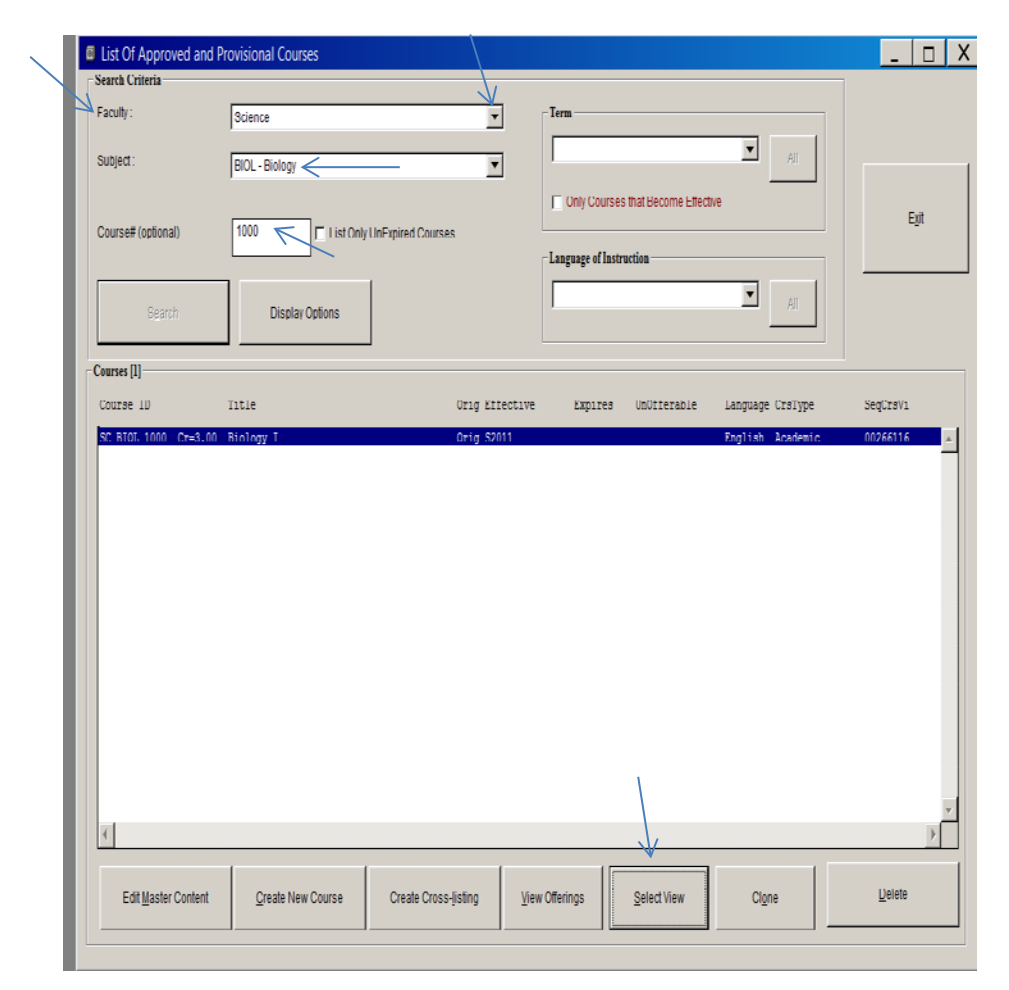

Once you click on **Select View** the screen below will pop up. Read it to confirm the course credit exclusion.

| SC BIOL 10                                                      | 000 Cr=3.00                                                                                                    | _   🗆   X                                                                                                    |
|-----------------------------------------------------------------|----------------------------------------------------------------------------------------------------|----------------------------------------------------------------------------------------------------|
| Faculty : Sci<br>Effectiv<br>Term o                             | cience Subject : BIOL - Biology Cour<br>ive Term : S2011 Faculty Approval - This View : 08 Feb 2010 n/a Varia<br>of Expiry : n/a Approval - Originating Faculty: n/a View                                                                                                    | se # : 1000<br>ance :<br>w is a Cross Listing                                                                     |
| Weights<br>Type of<br>Course :<br>Fee Weight :<br>Integrated Wi | Academic       Credit Weight:       3.00       Language of Instruction       Grading Sche         3.00       MET Weight:       3.00       Programme Type       Default         /ith :       Not Integrated.       Undergraduate Programme       Image: Construction in the programme in the programme in the programe in the programme in the programme in the | r Type                                                                                                    |
| Course Title :                                                  | Biology I - Cells, Molecular Biology and Genetics Pre-Requisite                                                                                                    | SC CHEM 1500 Cr=4.                                                                                                |
| Short Title :                                                   | Biology I 🗌 🗖 Narrative Assessment                                                                                                    | ndividual Offering Required                                                                                       |
| Calendar<br>Description :                                       | An introduction to major unifying concepts and fundamental principles of biology, including evolution and cell theor<br>biological energetics, metabolism, cell division and genetics. The laboratory and lecture components must be pas<br>the course. Three lecture hours per week; three laboratory hours in alternate weeks. One term. Three credits. Prer<br>12U Biology or SC/BIOL 1500 3.00; OAC Chemistry or 12U Chemistry or SC/CHEM 1500 4.00. Course credit exclu<br>SC/BIOL 1410 6.00.                                                                                                    | ry. Topics include cells,<br>ssed independently to pass<br>equisite: OAC Biology or<br>Isions: SC/BIOL 1010 6.00; |
| Description :                                                   |                                                                                                    | <u>*</u>                                                                                                    |
|                                                                 | Save Clone Cancel                                                                                                    | E <u>x</u> it                                                                                                    |

Next Steps: How to Update a Repeated, Cross-Listed, Course Credit Exclusion Course or a Designated Course Exclusion in PES (Personal Enrolment System)

1. In <u>PES</u>, click on **File** and click on **Select Person** in the drop down menu. The *Person Query Search* pops up.

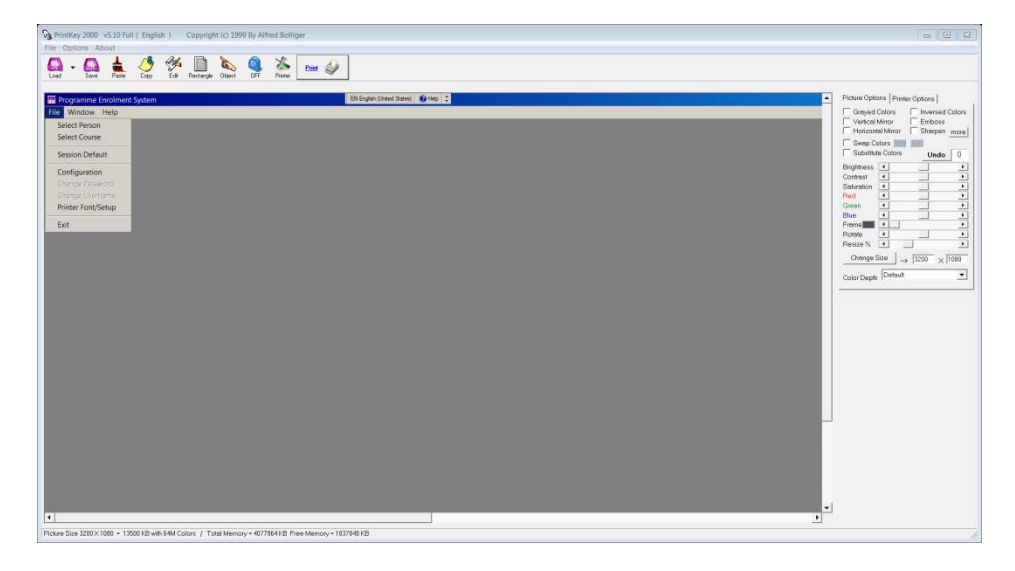

2. Type or copy and paste the student number under **ID Number** located below **Search Criteria**, click on **Begin Search** 

| Person Query Search |         |             |            |                  |             | X              |
|---------------------|---------|-------------|------------|------------------|-------------|----------------|
| Search Criteria     | Surname | F           | First Name | Date of Birth    | n/a         | Postal Code    |
|                     |         | Begin Sea   | arch       |                  | D           | isplay Options |
| Search Results      |         |             |            |                  |             |                |
| CYIN Salut S        | Surname | First-Nam   | ne Second- | Nam BirthDate    | PostalC Cit | Υ              |
| 4                   |         |             |            |                  |             | ×<br>×         |
| Select Studen       | t Cre   | eate Studen | t Dem      | ographic Profile | Del         | ete Student    |
|                     |         |             |            |                  |             | Exit           |

| Person Query  | Search         |                |                        | X                           |
|---------------|----------------|----------------|------------------------|-----------------------------|
| Search Criter | ria<br>Surname | First Nar      | ne Date of Birth       | Postal Code                 |
|               | - m            | Begin Search   |                        | Display Options             |
| CYIN          | salut Surname  | First-Name     | Second-Nam BirthDate F | PostalC City<br>Mississauga |
|               |                |                |                        |                             |
|               |                |                |                        | ×                           |
| Selec         | t Student      | Create Student | Demographic Profile    | Delete Student              |
| /             |                |                |                        | Exit                        |

## 3. Click on Select Student and the Personal Enrolment System appears

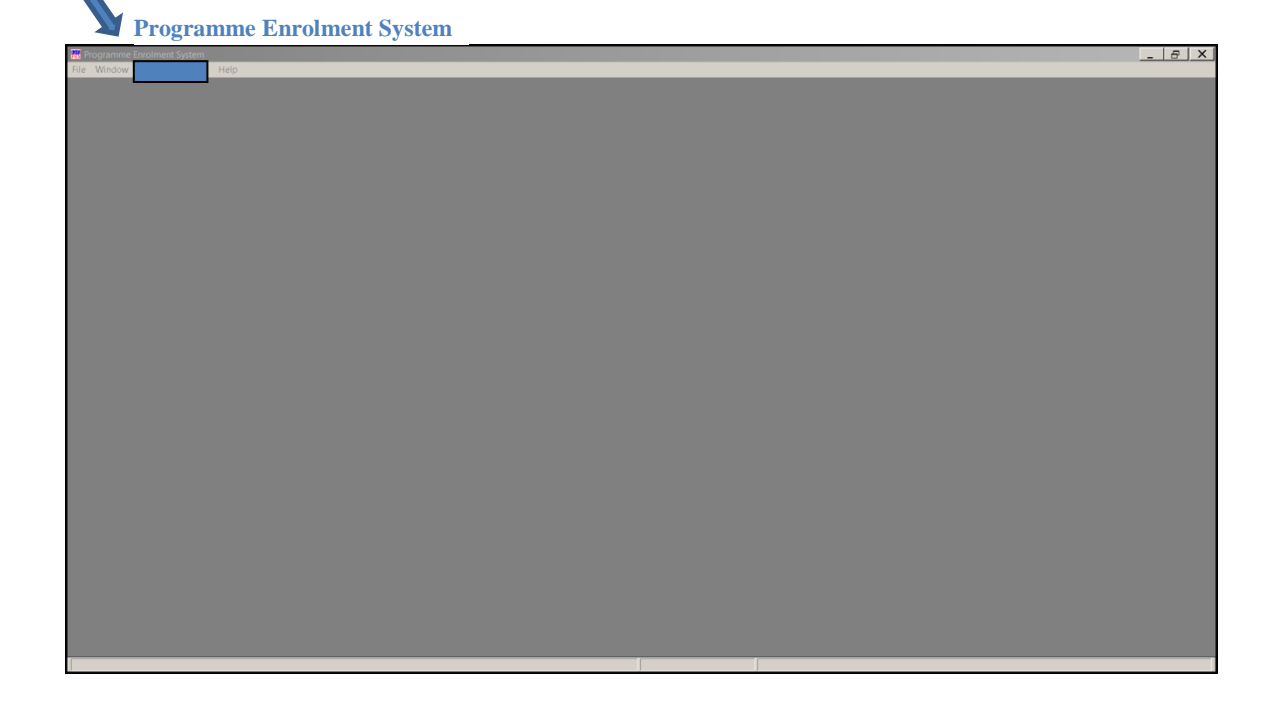

4. Click on the student name and number and the drop down menu appears

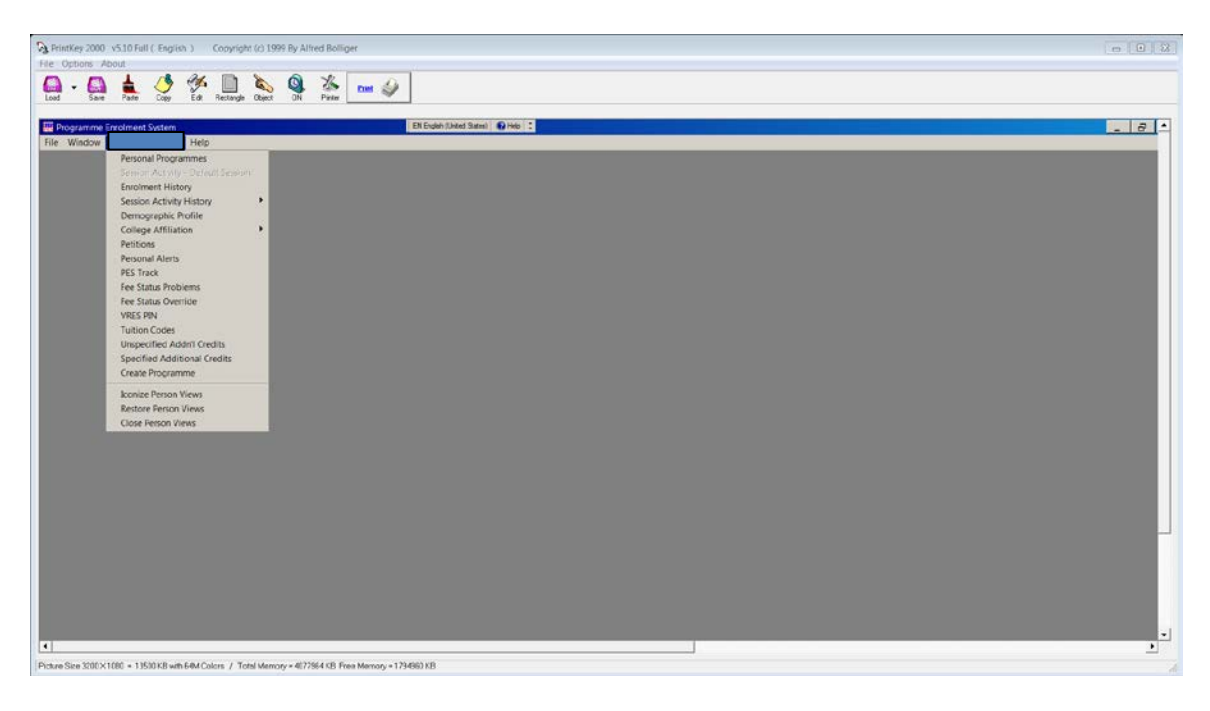

- 5. Click on **Personal Programmes** and the *Personal Programme Summary* appears
- 6. Select Personal Program to be updated (HH BA O OR N HH/PSYC NO)
- 7. To the bottom right of the Personal Programme Summary click on **Assoc.Details** and the drop down menu appears

| Personal Programme Summary                                                                            | ×        |
|----------------------------------------------------------------------------------------------------|----------|
| Programmes [3]                                                                                        |          |
| Entry Sessions ExitStatus Programme litle                                                             |          |
| SUI3     Z N/A     HH BA O OK N HH/FSIC NO       FW08     1 Decided On Anot xHH BSC H HO N SC/FSYC NO |          |
| FW08 9 Academic Qualif xHH BSC 0 OR N SC/PSYC NO                                                      |          |
|                                                                                                    |          |
|                                                                                                    |          |
|                                                                                                    |          |
|                                                                                                    |          |
|                                                                                                    |          |
|                                                                                                    |          |
|                                                                                                    |          |
|                                                                                                    | <u>-</u> |
|                                                                                                    |          |
| Select         Create         Delete         Sessions         History         Assoc.Details           | · F      |
|                                                                                                    |          |
| E <u>x</u> it                                                                                         |          |
|                                                                                                    |          |

8. Scroll down to and click on **Enrolments** and this will bring up the *Programme Enrolment History* 

| PrintKey 2000 v5.10 Full (, English, ) Copyright (c) 1999 By Alfred Bolliger                                                | - 0 3                                      |
|----------------------------------------------------------------------------------------------------|--------------------------------------------|
|                                                                                                    |                                            |
| Lood Save Yare Logy Edit Heckarge Object UN Prister                                                                         |                                            |
| Statest                                                                                                    |                                            |
|                                                                                                    |                                            |
| Programmer ()                                                                                                    |                                            |
| Entry Dessions Emilificatus Frogramme Inlie                                                                                 |                                            |
| ST31         2.16/A         INI BA. 0:00 H INIV/SYC 00           FW01         1. Decided Go Acct will SCC 1:00 H SC/751C 00 | a                                          |
| PHON Y ACROBIC COLLE XNN NGC V DK N NC/VIC DV                                                                               |                                            |
|                                                                                                    | Academic Decisions Academic Status         |
|                                                                                                    | Adming<br>Journapes and Credits            |
|                                                                                                    | Programme Change Request                   |
|                                                                                                    | Convocation                                |
|                                                                                                    | Degree Audit<br>Enroments                  |
|                                                                                                    | Exchange Pigms                             |
|                                                                                                    | Facuity Transfer Track                     |
|                                                                                                    | Fee Category<br>Notations                  |
|                                                                                                    | Permission                                 |
|                                                                                                    | Specified Additional Credits               |
| Sefect Greate Detailors. Listory                                                                                            | UrSpecified Additional Credits<br>Comments |
|                                                                                                    |                                            |
|                                                                                                    |                                            |
| Picture Size 3200×1080 + 13500 KB with 64M Colors / Total Memory + 4(77564 KB Free Memory + 1736300 KB                      |                                            |

| regramme        | anonnene rustory                    |                                |                             |              |                              |                   |
|-----------------|-------------------------------------|--------------------------------|-----------------------------|--------------|------------------------------|-------------------|
| Student         |                                     |                                | Programme                   |              |                              |                   |
| 1               |                                     |                                | HH BAO OR N HH/PSYC NO      |              |                              |                   |
|                 |                                     |                                |                             |              |                              |                   |
|                 |                                     |                                |                             |              |                              |                   |
| Kelevant Enrolm | nts (29)                            |                                |                             |              |                              |                   |
| Session         | Course ID                           | Course Title                   | Programme Title             | Progr.Rel    | v RRole A-Grade Scheme AG Gr | adeQualifi XAv XC |
| Enrolment       | He Effective Drop Method Drop-Date  | e Drop Reason RWght PG P-Gra   | de Sche Gen                 | Prolomed (   | he 494                       | No. No.           |
| FW13            | AP ANTH 2170 Cr=6.00 A [F13-W14 Y ] | AP1 Sex. Gender and the Body   | HH BA O OR N HH/PSIC NO     | Elective     | 54 51                        | No No             |
| FW13            | AP SOWK 2035 Cr=3.00 M [F13-W14 W 7 | AP] Current Issues in Mental   | HH BA O OR N HH/PSYC NO     | Elective     |                              | No No             |
| FW13            | AP MODR 1760 Cr=6.00 H [F13-W14 Y 7 | AP] Reasoning About Morality   | HH BA O OR N HH/PSYC NO     | Elective     |                              | No No             |
| FW13            | HH PSYC 2110 Cr=3.00 O [F13-W14 W F | HE] Developmental Psychology   | HH BA O OR N HH/PSYC NO     | Declared 3   | lu S1                        | No No             |
| FW13            | HH PSYC 3600 Cr=3.00 A [F13-W14 F ] | HE] Community Psychology       | HH BA O OR N HH/PSYC NO     | Declared 3   | 3u S1                        | No No             |
| 3013            | SC NAIS 1760 Cr=6.00 A [S13 SU SC]  | Science, Technology and S      | HH BA O OR N HH/PSYC NO     | Elective     | Undergraduate i C+           | No No             |
| SU13            | HH PSYC 3480 Cr=3.00 A [513 S2 HH]  | Psychology of Women            | HH BA O OR N HH/PSYC NO     | Declared :   | Su S1 Undergraduate i C+     | No No             |
| FW11*           | HH PSYC 3140 Cr=3.00 N [F11-W12 W H | [H] Abnormal Psychology        | xHH BSC O OR N SC/PSYC NO   | Declared 3   | Su S1 Undergraduate i D+     | No N              |
| FW11*           | HH PSYC 3170 Cr=3.00 A [F11-W12 F ] | HE] Health Psychology          | xHH BSC O OR N SC/PSYC NO   | Declared 3   | Su S1 Undergraduate i C      | No No             |
| FW11*           | HH P5YC 3410 Cr=3.00 M [F11-W12 W 3 | [H] Educational Psychology     | xHH BSC O OR N SC/PSYC NO   | Declared 3   | Su 51 Undergraduate i C+     | No No             |
| FW11*           | SC BIOL 1000 Cr=3.00 C [F11-W12 F ! | SC] Biology I                  | xHH BSC O OR N SC/PSYC NO   | Elective     | Undergraduate i D+           | No N              |
| FW11*           | HH PSYC 2021 Cr=3.00 A (F11-W12 F ) | HE] Statistical Methods I      | xHH BSC O OR N SC/PSYC NO   | Declared 3   | Su S1 Undergraduate i C      | No N              |
| FW11*           | SC CSE 1520 Cr=3.00 H [F11-W12 F 5  | SC] Computer Use: Fundamental  | wHH BSC O OR N SC/PSYC NO   | Elective     | Undergraduate i E            | No N              |
| EW11*           | HH PSYC 3420 Cr=3.00 M (F11-W12 W ) | HE] Evolutionary Psychology    | xHH BSC O OR N SC/PSYC NO   | Declared 1   | Su S1 Undergraduate i D      | No N              |
| FW11*           | HH PSYC 2220 Cr=3.00 M [F11-W12 W 3 | H] Sensation and Perception    | xHH BSC O OR N SC/PSYC NO   | Declared 3   | Su S1 Undergraduate i D      | No N              |
| EW11*           | HH PSYC 3310 Cr=3.00 A [F11-W12 F ] | [H] Psychology and Law         | xHH BSC O OR N SC/PSYC NO   | Declared 3   | Su S1 Undergraduate i C+     | No N              |
| FW11*           | HH PSYC 3260 Cr=3.00 B [F11-W12 F B | HE] Cognition                  | wHH BSC O OR N SC/PSYC NO   | Declared :   | Su S1 Undergraduate i D      | No N              |
| EW10*           | AP HUMA 1980 Cr=9.00 A [F10-W11 Y ] | AP] Professional Writing: Pro  | wHH BSC O OR N SC/PSYC NO   | Elective     | Undergraduate i B+           | No N              |
| EW10*           | HH PSYC 1010 Cr=6.00 B [F10-W11 Y ] | III] Introduction to Psycholog | xHH BSC O OR N SC/PSYC NO   | Declared :   | Nu S1 Undergraduate i C      | No N              |
| FW10*           | SC NATS 1820 Cr=6.00 A [F10-W11 Y S | SC] Molecules and the Mind     | wHH BSC O OR N SC/PSYC NO   | Elective     | Undergraduate i C            | No N              |
| EM0.9*          | HH KINE 1020 Cr=6.00 B [F09-W10 Y H | HE] Introduction to Fitness a  | xHH BSC O OR N SC/PSYC NO   | Elective     | Undergraduate i E            | No N              |
| EM09*           | SC BIOL 1010 Cr=6.00 A [F09-W10 Y   | 3C] Biological Science         | xHH BSC O OR N SC/PSYC NO   | Elective     | Undergraduate i E            | No No             |
| EM0.8+          | SC NAIS 1760 Cr=6.00 D [F09-W10 Y 1 | SC] Science, Technology and S  | with BSC O OR N SC/PSYC NO  | Elective     | Undergraduate i E No         | Credit Re Yes Ye  |
| £M0.9*          | SC CSE 1520 Cr=3.00 T [F09-W10 W 3  | SC] Computer Use: Fundamental  | xHH BSC O OR N SC/PSYC NO   | Elective     | Undergraduate i E No         | Credit Re Yes Y   |
| S009*           | HH KINE 2475 Cr=3.00 A (S09 S1 HH)  | Coaching: The Art and Sci      | XHH BSC H SP N SC/KINE>HS N | D Elective   | Undergraduate i C            | No N              |
| 5009*           | HH P5YC 1010 Cr=6.00 B [S09 SU HH]  | Introduction to Psycholog      | WHH BSC H SP N SC/KINE>HS N | D Declared 3 | Su S1 Undergraduate 1 D No   | Credit Re Yes Y   |
| 2W08*           | HH KINE 1000 Cr=6.00 B [F08-W09 Y ] | [H] Kinesiology: Sociocultura  | XHH BSC H SP N SC/KINE>HS N | D Elective   | Undergraduate 1 C            | No B              |
| EM08*           | HH PKIN 0840 Cr=0.00 D [F08-W09 F ] | [H] Elementary and Recreation  | AHH BSC H SP N SC/KINE>HS N | D Elective   | Alternate using P            | No N              |
|                 |                                     |                                |                             |              |                              |                   |
|                 |                                     |                                |                             |              |                              |                   |
| •               |                                     |                                |                             |              |                              |                   |
|                 | Select                              | Display Options                |                             |              | Include Dropped Courses      |                   |

9. Highlight the course to be updated (SC BIOL 1010 Cr=6.00 A [F09-W10 Y SC]) and click on **Select**, the **Course Enrolment** screen appears

| Course Enrolment                                                                                                    |                                                                                |
|----------------------------------------------------------------------------------------------------|--------------------------------------------------------------------------------|
| Student Programme XHH BSC O                                                                                                 | OR N SC/PSYC NO                                                                |
| Course<br>SC BIOL 1010 Cr=6.00 A[F09-W10 Y SC] Biologic                                                                     | cal Science                                                                    |
| Meeting Enrolments [3]<br>Format Day Time Dur Cur/Max                                                                       | Programme Relevance Elective Modify                                            |
| Lecture 01 - Mon 13:30 60 501/550<br>- Wed 13:30 60 501/550<br>- Fri 13:30 60 501/550<br>Tutorial 01 - Mon 14:30 60 501/550 | ✓     Other Programmes       ✓     Sub Programmes                              |
| Laboratory 18 - Thu 18:30 180 18/24                                                                                         | Grade Assignment Final                                                         |
| Cat.Number: C12S020120 Transfer Meets                                                                                       | Delete         E         Delete           Modify         Modify         Modify |
| Enrolment Effective         Drop Reason/Effective           20 Aug 2009         Modify                                      | Modify                                                                         |
| Transfer Section   Individualized Offering                                                                                  | E <u>x</u> it                                                                  |

10. Under Grade Assignment Final, click on Modify and the Course Grade Assignment screen pops up. Under Qualifier, click on the arrow and choose *No Credit Retained* from the drop down menu.

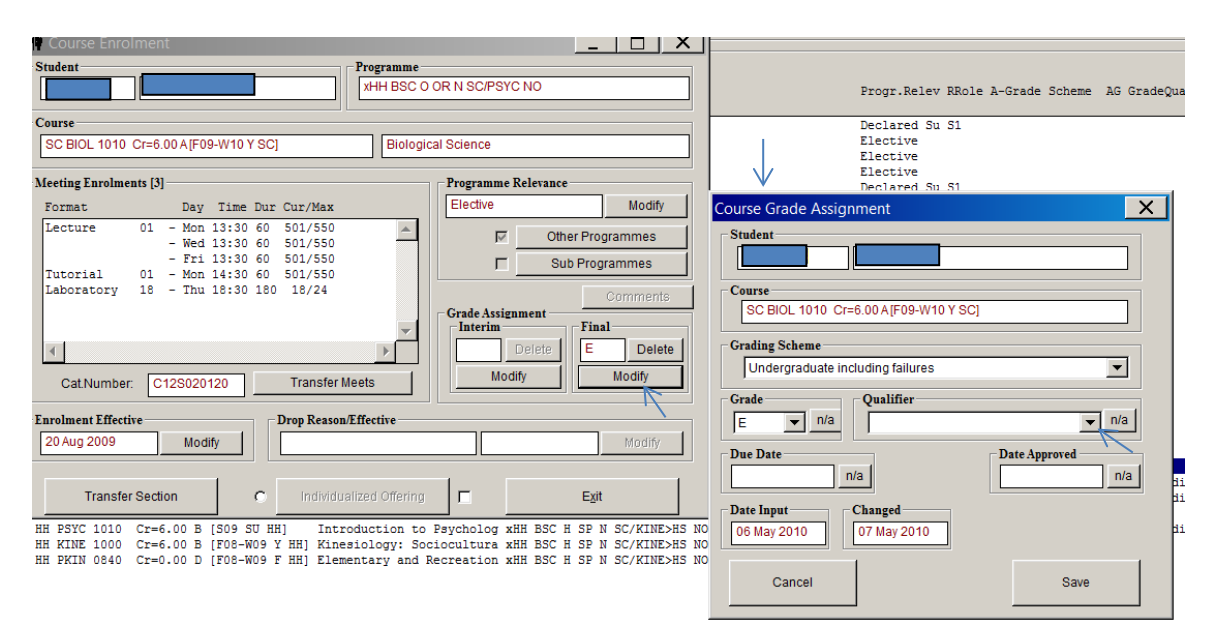

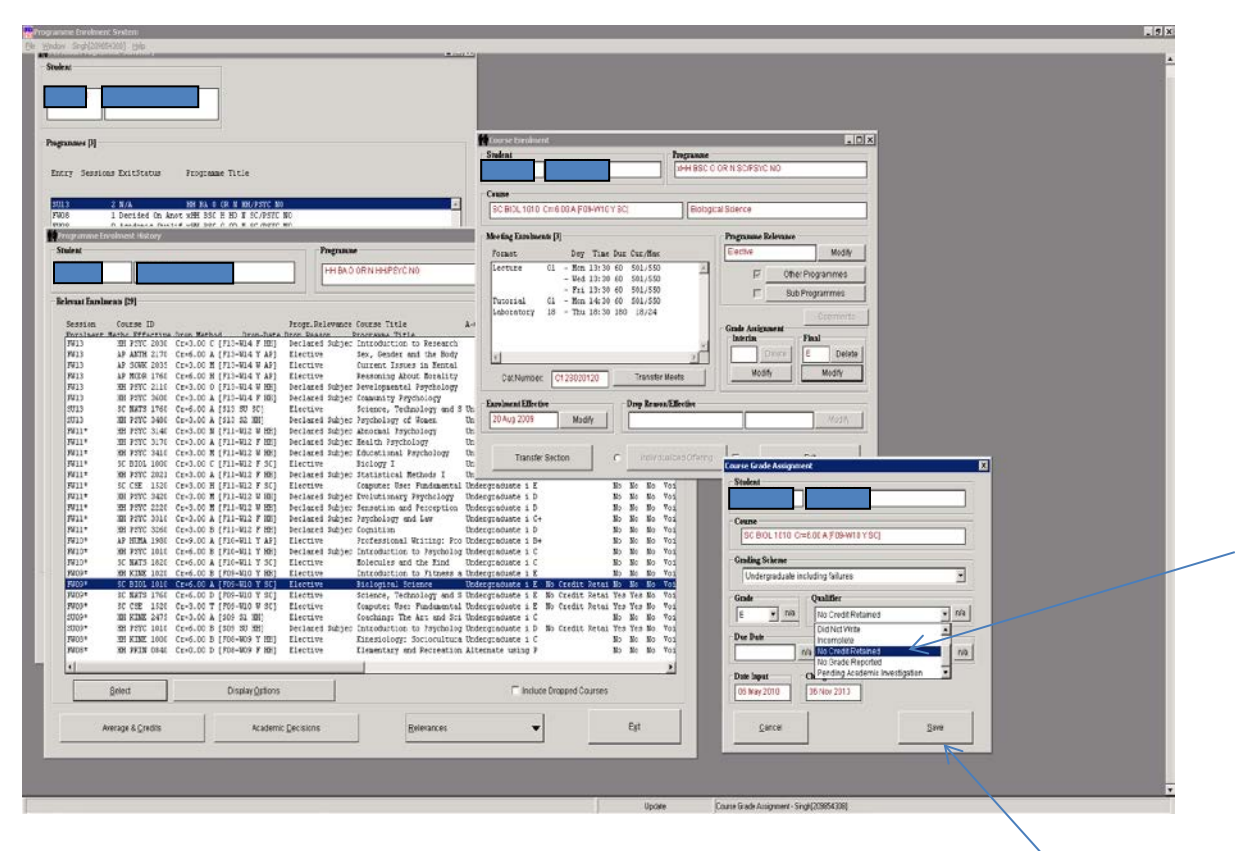

11. Click save and this will save the NCR beside the grade of E in this case

| Course Grade Assignment               | X             |
|---------------------------------------|---------------|
| Student                               |               |
|                                       |               |
| Course                                |               |
| SC BIOL 1010 Cr=6.00 A [F09-W10 Y SC] |               |
| Grading Scheme                        |               |
| Undergraduate including failures      | •             |
| Grade Qualifier                       |               |
| E <u> </u>                            | ▼ n/a         |
| Due Date                              | Date Approved |
| n/a                                   | n/a           |
| Date Input Changed                    |               |
| 06 May 2010 06 Nov 2013               |               |
| 1                                     |               |
| Cancel                                | Save          |
|                                       |               |

Note: When you save, the **Course Enrolment** screen appears.

- 12. Select **Other Programmes** under **Programme Relevance** (note: because the repeated course is not current in this case). Note: Select **Modify** if the repeated course is a current repeat (has no asterisks). The courses on the current program that are made relevant to the current program from a previous program are marked by the asterisks. See the screen entitled **Program Enrolment History** on page 13.
- 13. Click on **Other Programmes** and **Relevance to Other Programmes** screen appears. Select the HH BA O OR N HH/PSYC NO program and the **Programme Relevance** screen appears

| it Programm                                               | / / _ /             | Relevance to Other Programmes                  |                           | >      |
|-----------------------------------------------------------|---------------------|------------------------------------------------|---------------------------|--------|
|                                                           | O OR N SC/PSYC NO   | Student                                        | XHH BSC 0 OR N SC/PSYC NO |        |
| HOL 1010 Cr=6.00 A[F09-W10 Y SC]                          | igical Science      | Course<br>SC BIOL 1010 Cr=6.00 A(F09-W10 Y SC) | Biological Science        |        |
| g Enrolments [3]                                          | Programme Relevance | Other Programme Relevance(s) [1]               |                           |        |
| at Day Time Dur Cur/Max                                   | Elective Modify     | Programme Title                                | CreditWt Relevance        | _ K.   |
| - Wed 13:30 60 501/550                                    | Other Programmes    | HH BA O OR N HH/PSYC NO                        | Elective                  | Select |
| - Fri 13:30 60 501/550<br>prial 01 - Mon 14:30 60 501/550 | Sub Programmes      | N                                              |                           |        |
| pratory 18 - Thu 18:30 180 18/24                          | Comments            | īΝΙ                                            |                           | Delete |
|                                                           | Grade Assignment    |                                                |                           |        |
|                                                           | Delete E Delete     | Other Personal Programmes [1]                  |                           |        |
| at Number C12S020120 Transfer Meets                       | Modify Modify       | ANN DSC II NO N SC/PSTC NO                     |                           |        |
|                                                           |                     |                                                |                           |        |
| nent Effective Drop Reason/Effective                      |                     |                                                |                           |        |
| ag 2009 Modify                                            | Modity              | Establish Releva                               | nce                       | Egit   |
|                                                           | 1 1                 |                                                |                           |        |
| Transfer Section C Individualized Offeri                  | ng Egit             |                                                |                           |        |
|                                                           |                     | $\langle \rangle$                              |                           |        |
|                                                           |                     | $\langle \rangle$                              |                           |        |
|                                                           |                     | $\langle \rangle$                              |                           |        |
|                                                           |                     |                                                |                           |        |

# 14. On the **Programme Relevance** click on the arrow under *Exclusion Reason screen* and the drop down menu appears.

| rogramme Relevance           |                  |
|------------------------------|------------------|
| Student                      |                  |
|                              |                  |
| Course                       |                  |
| SC BIOL 1010 Cr=6.00 A[F09-\ | W10 Y SC]        |
| Personal Programme           |                  |
| HH BAO OR N HH/PSYC NO       |                  |
| Grading Scheme               |                  |
| Grading Scheme               |                  |
| Relevance                    |                  |
| Elective                     | ▼                |
| Facharian Daaran             |                  |
| Exclusion Reason             | $ \rightarrow  $ |
| , Englished a Frank Aussian  | Evaluation Data  |
|                              | 15 Eeb 2013      |
| > Exclude From Credits       |                  |
| GenEd:                       | Credit Weight:   |
| Relevance Role               | - <u> </u>       |
|                              |                  |
| Cancel                       | Save             |
|                              |                  |

15. Select **Repeated Course** and click on the **Exclude From Average** and click on the **Exclude From Credits** and then click Save. This will effectively exclude the average and credits for this course. See below.

| Response Under<br>Fill Window Stoff 200<br>and Pringramme Storm | ent System<br>Sold Sold - sold -<br>wry                                                                                                    |                                                                                                    |                              |     |
|-----------------------------------------------------------------|----------------------------------------------------------------------------------------------------|----------------------------------------------------------------------------------------------------|------------------------------|-----|
|                                                                 |                                                                                                    |                                                                                                    |                              |     |
| ynnmes [3]                                                      | Troy amme Excelent History Student Programme                                                                                                    |                                                                                                    | a                            |     |
| Entry Sessions H                                                | HHBAOORNH                                                                                                    |                                                                                                    |                              |     |
| 1973 2 I<br>1970 1 P<br>1900 9 A                                | Balant         Pagname           VV23         Lot BDC Or OR N SUPPO           VV23         Case           VV23         Case           VV23         Case           VV23         Case           VV23         Case           VV23         Case           VV23         Case           VV23         Case           VV23         Case           VV23         Case           VV23         Case           VV23         Case           VV23         Case           VV24         Case           VV23         Case           VV24         Case           VV24         Case <t< th=""><th>C 10 Programme Rokevance C 10 Salese Sol BOL 1010 Cm6.00 A (F0 A V10 Y1 BC) Crease Sol BOL 1010 Cm6.00 A (F0 A V10 Y1 BC) Crease Sol Bol 1010 Cm6.00 A (F0 A V10 Y1 BC) Crease Sol Bol 101 Cm6.00 A (F0 A V10 Y1 BC) Crease Sol Bol 1010 Cm6.00 A (F0 A V10 Y1 BC) Crease Sol Bol 101 Cm6.00 A (F0 A V10 Y1 BC) Crease Sol Bol 101 Cm6.00 A (F0 A V10 Y10 A V10 A V10 A</th><th></th><th></th></t<> | C 10 Programme Rokevance C 10 Salese Sol BOL 1010 Cm6.00 A (F0 A V10 Y1 BC) Crease Sol BOL 1010 Cm6.00 A (F0 A V10 Y1 BC) Crease Sol Bol 1010 Cm6.00 A (F0 A V10 Y1 BC) Crease Sol Bol 101 Cm6.00 A (F0 A V10 Y1 BC) Crease Sol Bol 1010 Cm6.00 A (F0 A V10 Y1 BC) Crease Sol Bol 101 Cm6.00 A (F0 A V10 Y1 BC) Crease Sol Bol 101 Cm6.00 A (F0 A V10 Y10 A V10 A V10 A |                              |     |
|                                                                 | Average & Credits Academic Decisions                                                                                                    | Belevances                                                                                                    | History Assers Details       |     |
| <u>.                                    </u>                    |                                                                                                    | Updes Phoyane                                                                                                    | s Relevance - Sang(2005/500) | Egt |

| Programme Relevance                   | <u></u>         |
|---------------------------------------|-----------------|
| Student                               |                 |
|                                       |                 |
|                                       |                 |
| Course                                |                 |
| SC BIOL 1010 Cr=6.00 A [F09-W10 Y SC] |                 |
|                                       |                 |
| Personal Programme                    |                 |
| HH BAO OR N HH/PSYC NO                |                 |
| Condina Subarra                       |                 |
| Grading Scheme                        |                 |
|                                       |                 |
| Relevance                             |                 |
| Elective                              | ▼ n/a           |
|                                       |                 |
| Exclusion Reason                      |                 |
| Repeated Course                       | n/a             |
| Exclude From Averages                 | raluation Date  |
|                                       | 18 Nov 2013 n/a |
| Exclude From Credits                  |                 |
| GenEd: Credit Weig                    | ht n/a          |
| Relevance Role                        | TI/a            |
|                                       |                 |
|                                       | 1               |
| Cancel                                | Save            |
|                                       |                 |

Note: At this point, the Averages and Decisions may need to be recalculated.

## A Brief Note on Calculating Averages and Decisions:

When recalculating averages and decisions, the repeated course legislation is applied at the point of repeat and averages and decisions are updated accordingly.

• Once the courses are excluded recalculate the averages and decision at the point where the student repeats the course and all the sessions thereafter. You must wait for each decision to update before recalculating each decision as a change in the decision may require an update to events before recalculating the next decision(s). In this particular case because the course is repeated in FW11 (SC BIOL 1000 Cr=3.00 C [F11-W12 F SC]) and the new program has its first current session SU13 recalculate SU13. This will update averages and decisions.

| nar Annaige (1963)<br>nal Program                                                                                                    |                                                                                                    |                 |
|----------------------------------------------------------------------------------------------------|----------------------------------------------------------------------------------------------------|-----------------|
| er Bin o de tu everano no                                                                                                    | Inspirate Decisions                                                                                                    | Display Options |
| effype fowr Eaffe Cools AngCod 57k (Cool GangCo 557k Angleant Canglein JeanCair<br>1979 - 1997 - 1979 - 1979 - 1979 - 1979 - 1979 - 1979 - 1979 - 1979 - 1979 - 1979 - 1979 - 1979 - 1979 - 1979 -<br>198 (Dec 2013 2013 - 0.01 - 5.01 - 5.00 - 5.00 - 15.01 - 5.01 - 4.01 - 1979 - 1970 - 1979 - 1<br>98 (Dec 2013 2013 - 0.01 - 5.01 - 5.00 - 5.00 - 15.01 - 5.01 - 4.01 - 1979 - 1970 - 1970 - 1<br>98 (Dec 2013 2013 - 0.01 - 5.01 - 5.00 - 5.00 - 5.01 - 5.01 - 4.01 - 1979 - 1970 - 1970 - 1<br>98 (Dec 2013 2013 - 5.01 - 5.01 - 5.00 - 5.00 - 5.01 - 5.01 - 5 | Anskeid Deckins ()     Anskeid ()     Anskeid |                 |
| ne_fare_s (2013 32011 0.01 0.02 0.02 0.00 0.02 0.02 0.02                                                                                                    | Betert Create Delete Price Frynan Geere Secal: Display Options<br>F Repuert Gueret Account Account of                                                                                                    |                 |
|                                                                                                    | 585 Dordan<br>Endfe bezisian Aper.Dec0 Spen.Dec1 Spen.Jec3 Spen.Jec4 Spen.Jec4 Spen.Jec5 Spen.Jec5                                                                                                    |                 |
|                                                                                                    | Scert Create Director Director                                                                                                    |                 |

## Updating a Repeated, Cross-Listed, Course Credit Exclusion Course or a Designated Course Exclusion in PES (Personal Enrolment System) after a Faculty Transfer or Degree Change

After doing a faculty transfer or a degree change NCR will be visible on any course where the legislation was applied but averages and credits will not show as excluded and this will need to be updated anew for the new program.

When doing exclusions as a result of a Faculty Transfer or Degree Change you will need to do the exclusion by clicking on Other Programmes, ensuring that you select the correct program on which the exclusion is required. See pages 11-12 & 15-18 (items 12-15).

In the cases of Faculty Transfers and Degree Changes recalculating is most unlikely because there is no current program with averages and decisions as averages and decisions are updated after the current enrolled session is completed.

**Note:** NCR may not be available for some courses prior to 2000 that are to be excluded however; the exclusion still needs to be applied.

## **Question or Comments?**

**Please Contact:** 

Sharon Moses <u>smoses@yorku.ca</u> X40357